University of Central Lancashire London UCLan London Mobile App Guide

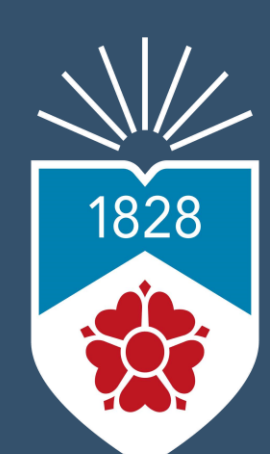

University of Central Lancashire London

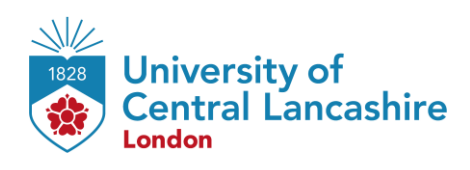

## Outline

| 3   |
|-----|
| 4   |
| 5   |
| 6   |
| 7   |
| 8   |
| 9   |
| .10 |
|     |

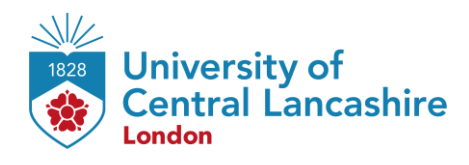

### How to Download the App

The app is available on both Android and iOS through Play Store and App Store, respectively. Just search 'UCLan London Mobile App' in the search bar and click the install button.

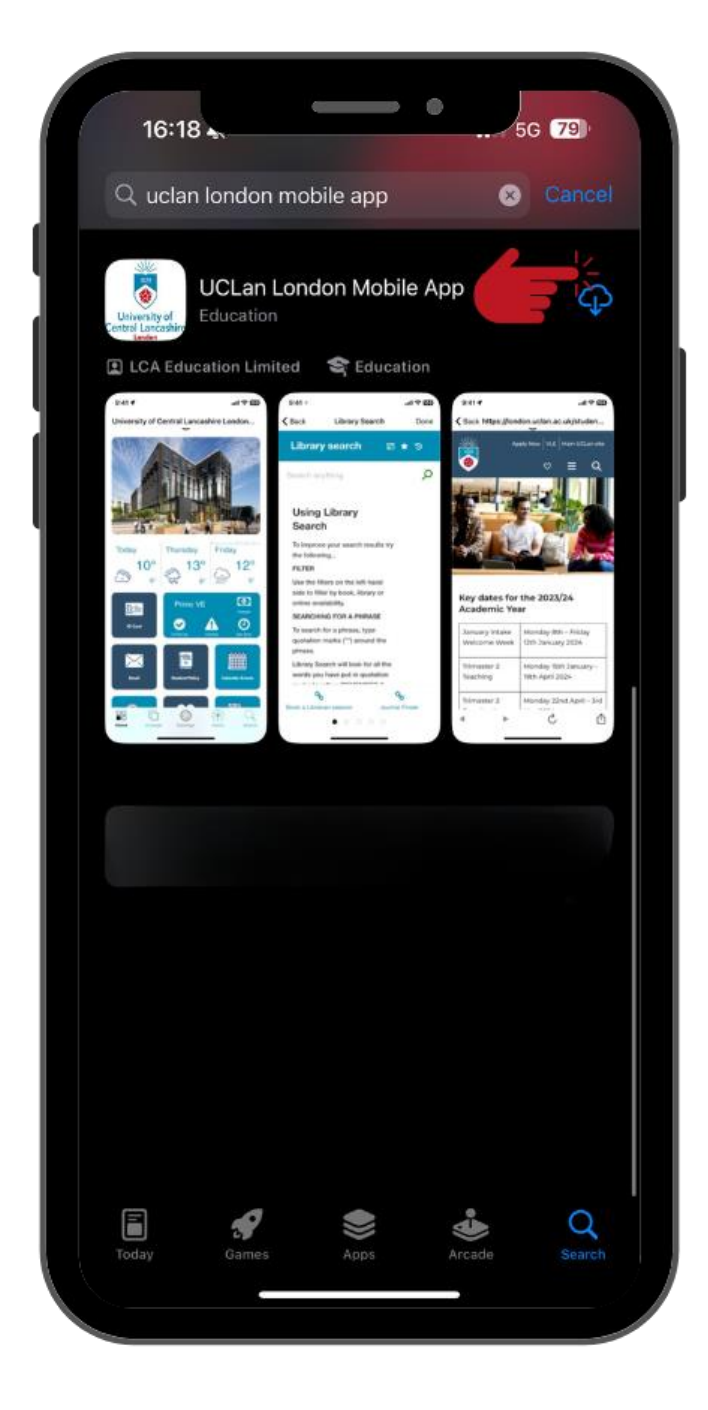

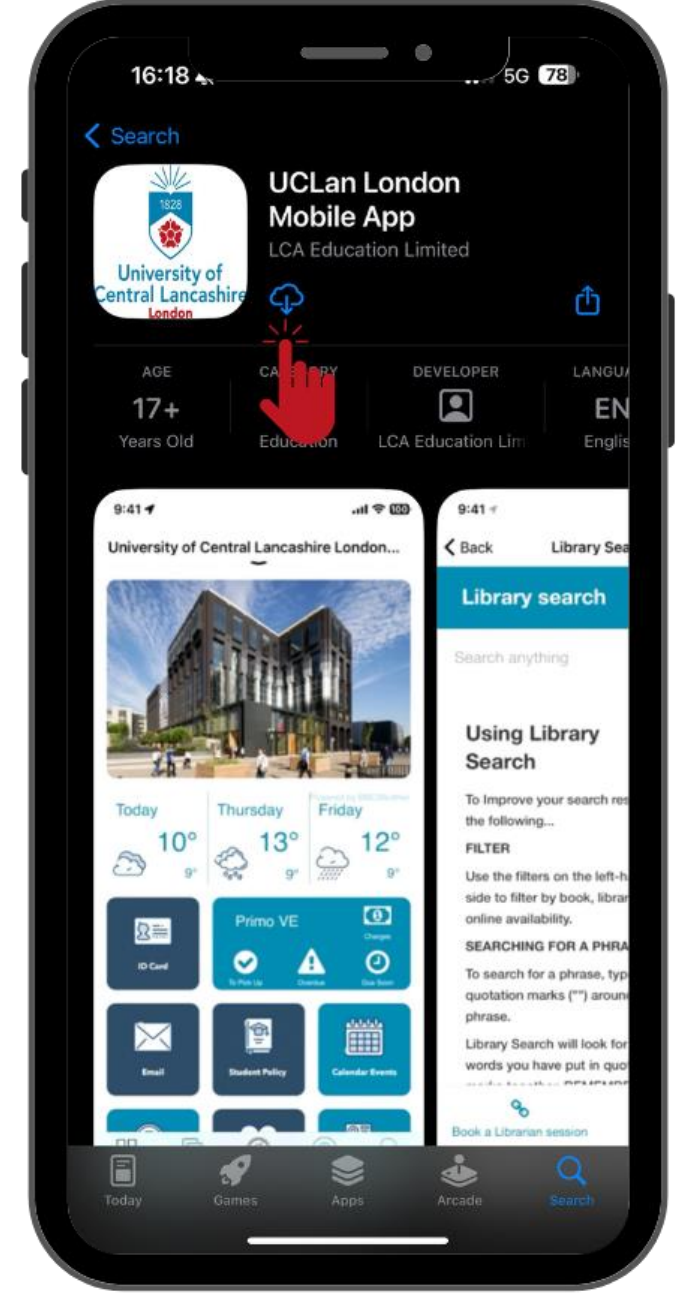

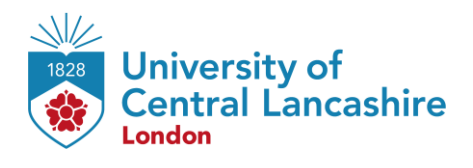

# Login In

When you first open the app, you will be greeted by the log in page. Your log in is the exact same as your Online Learning/VLE log in. Your username will be your Student Code(5XXXXXX) and your Password will be your date of birth in 6-digit format (unless you have changed this).

| 16:40<br>• App Store                                                                                                    |   |
|----------------------------------------------------------------------------------------------------|---|
| Kerker Kerker Ke |   |
| University of<br>Central Lancashire                                                                                                    |   |
| UCLan London Mobile<br>App                                                                                                    |   |
| Login                                                                                                    |   |
| Username                                                                                                    |   |
| 5χχχχχχ                                                                                                    |   |
| Passworu                                                                                                    |   |
| ****                                                                                                    |   |
| C Remember My Login                                                                                                    |   |
| Login Cancel                                                                                                    |   |
|                                                                                                    |   |
|                                                                                                    |   |
|                                                                                                    |   |
|                                                                                                    | 2 |

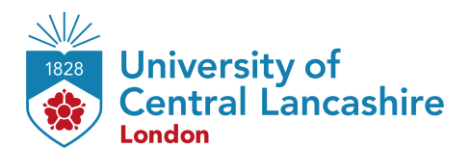

## **Using the App**

Once logged in, you can access all your learning materials using the tiles available. Your core resources are coloured blue – this includes the VLE (Moodle), ID Card, your Student email, Timetable, Student Policy, Important Dates, Employability, Student Union, Wellbeing and social media sites – just click the tile for the service that you require. When first using the app, you will need to log in to each service individually.

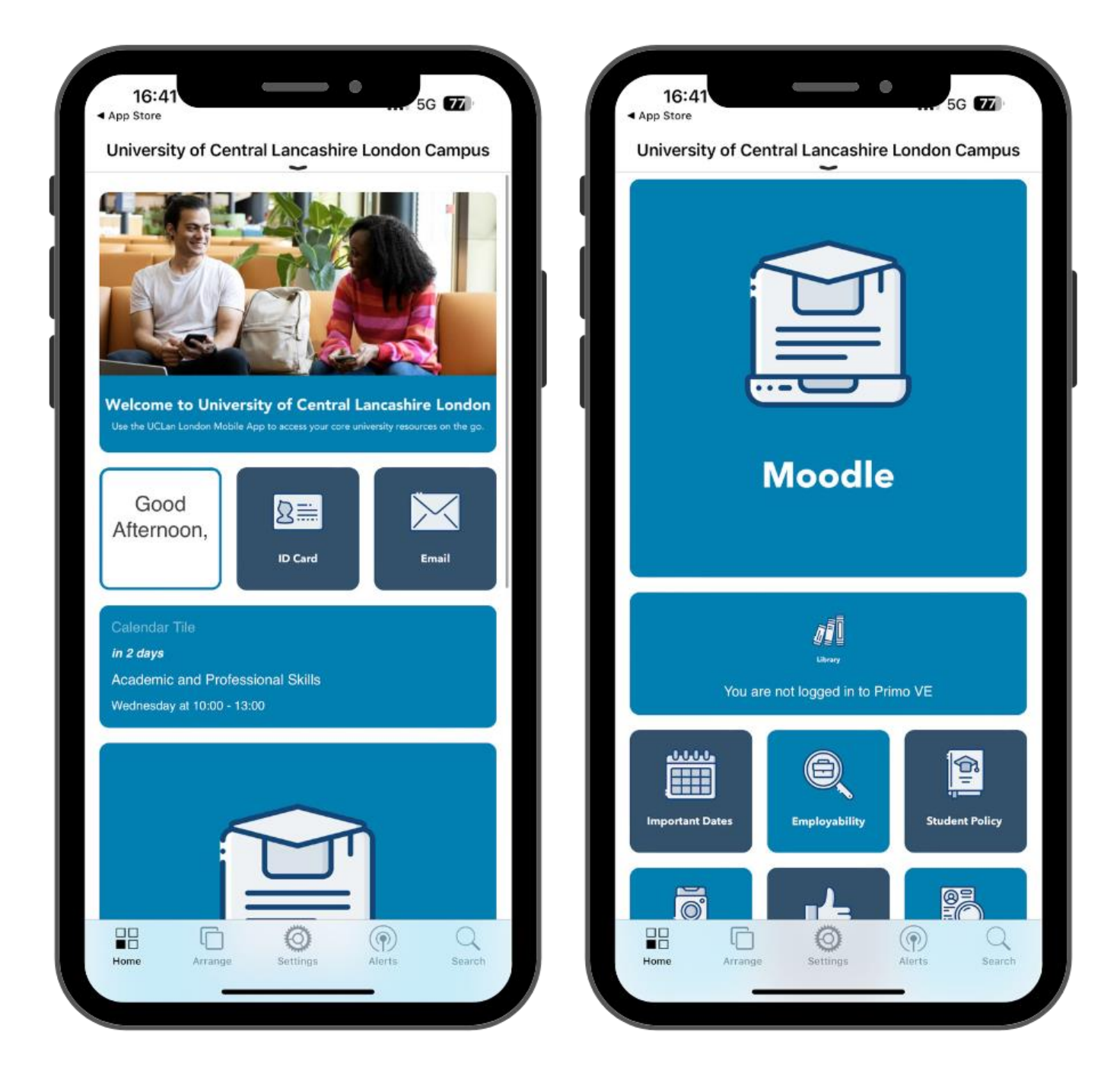

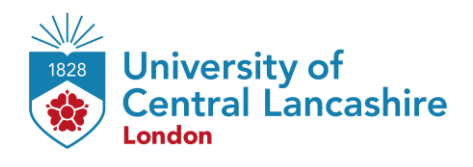

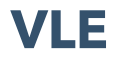

Virtual Learning Environment (VLE) contains crucial academic information and resources. It is the hub to access your module materials, timetable, Student Email, submit your assessments, and access various learning resources such as Digital Library.

| 16:42<br>App Store<br>University of Central Lancashire London Campus<br>Afternoon,<br>ID Card<br>Email | 16:42<br>App Store<br>Back https://uclan.london/login/index.php                                            |
|----------------------------------------------------------------------------------------------------|----------------------------------------------------------------------------------------------------|
| Calendar Tile<br><i>In 2 days</i><br>Academic and Professional Skills<br>Wednesday at 10:00 - 13:00    | 5xxxxx<br>*****                                                                                            |
|                                                                                                    | Remember username      Log in Forgotten your username or password? Cookies must be enabled in your browser |
| Moodle                                                                                                 |                                                                                                    |
| Library<br>Verified In Directory<br>Home Arrange Settings Alerts Search                                |                                                                                                    |

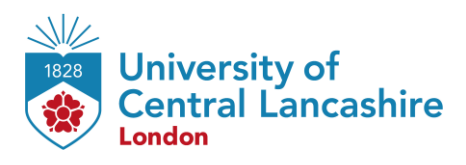

# University of Central Lancashire London Student ID Card

Your digital Student ID Card is available here on UCLan London Mobile App.

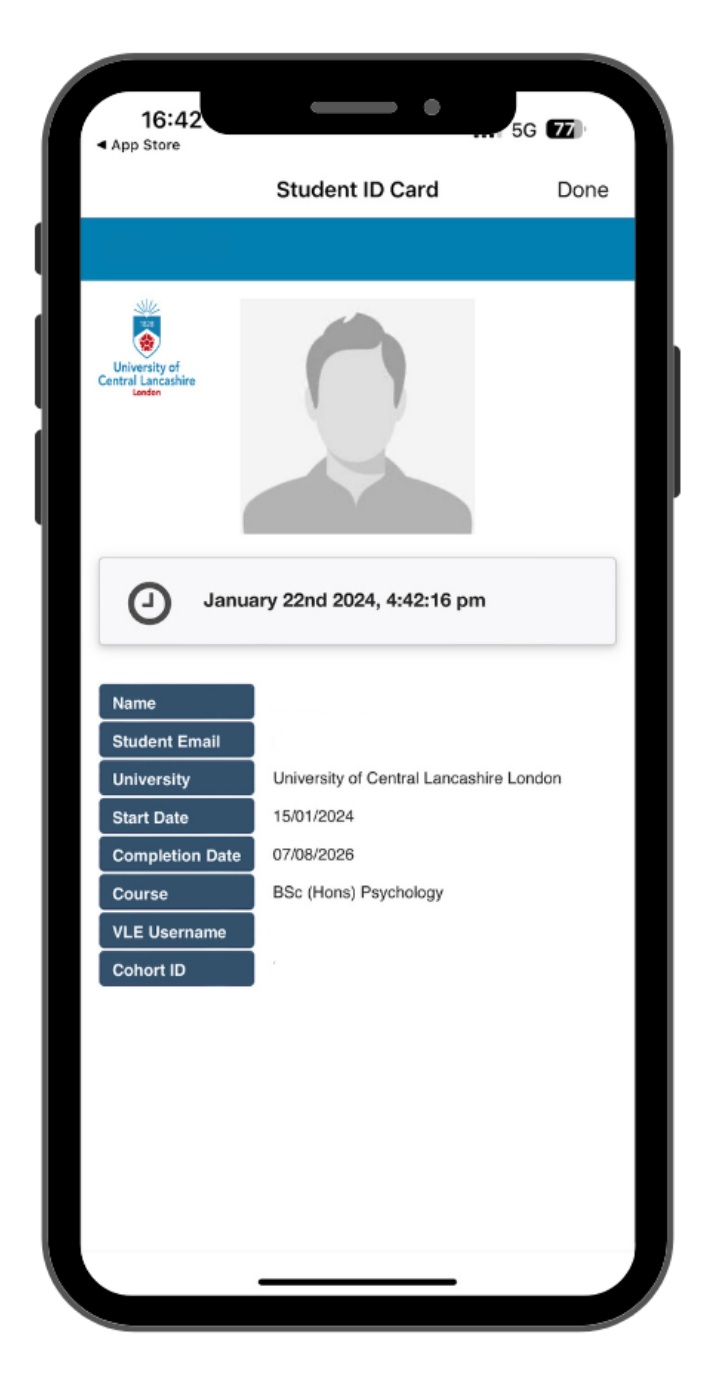

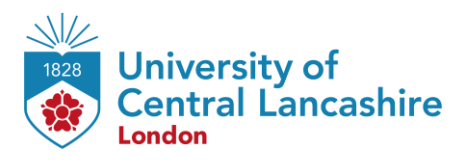

# Timetable

You can see the schedule of your assigned modules in Timetable.

| a rep atore    |                                                              |   |  |
|----------------|--------------------------------------------------------------|---|--|
| K Back         | Calendar Tile                                                |   |  |
| <              | Monday, 22 January 2024 -<br>Sunday, 28 January 2024         | > |  |
| Monday, 22     | January 2024                                                 |   |  |
| Tuesday, 23    | January 2024                                                 |   |  |
| Wednesday      | , 24 January 2024                                            |   |  |
| 10:00          | Academic and Professional Skills                             |   |  |
| 13:00          | Room 613, East India Building, University of Central Lancash | ' |  |
| 14:00<br>17:00 | Introduction to Social and<br>Developmental Psychology       | > |  |
|                | Room 613, East India Building, University of Central Lancash |   |  |
| Thursday, 2    | 5 January 2024                                               |   |  |
| Friday, 26 J   | anuary 2024                                                  |   |  |
| 10:00<br>13:00 | Introduction to Social and<br>Developmental Psychology       | > |  |
|                | Room 613, East India Building, University of Central Lancash |   |  |
| 14:00          | Academic and Professional Skills                             | > |  |
| 17:00          | Room 613, East India Building, University of Central Lancash |   |  |
| Saturday, 2    | 7 January 2024                                               |   |  |
| Sunday, 28     | January 2024                                                 |   |  |
| 🖒 1 min        | ute ago                                                      |   |  |
| Today          | Calendars Dat                                                | e |  |

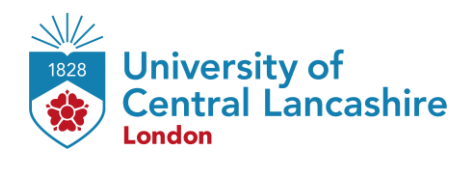

## **Student Email**

You can access your student e-mail via **UCLan London Mobile App**. This will be our first port of communication with you, so it is essential that you check this frequently.

| <b>n.ac.l</b><br>Back | Next  |           |
|-----------------------|-------|-----------|
| Back                  |       |           |
| Back                  | Next  |           |
| Back                  | Next  |           |
|                       |       |           |
|                       |       |           |
|                       |       |           |
|                       |       |           |
|                       |       |           |
|                       |       |           |
|                       |       |           |
|                       |       |           |
|                       |       |           |
|                       |       |           |
|                       |       |           |
| š •••                 |       |           |
| S                     |       | Û         |
|                       | <br>Č | ····<br>Č |

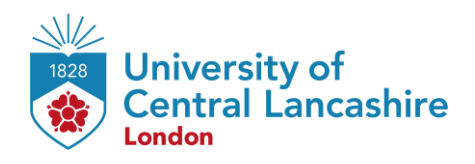

# **Contact Us Information**

For more information or further assistance on **UCLan London Mobile App,** please contact Learning Resources Centre:

learningresources@london.uclan.ac.uk

Alternatively, join **LRC Online Live Support Chat** from the link below:

https://zoom.us/j/97737256809

#### **Our LRC Online Live Support Chat Opening Hours:**

Term-Time hours: Monday - Friday 9:00 - 17:30

Non-Term-Time hours: Monday - Friday 9:00 - 17:30